## Configuring the eduroam Wireless Network in Win 10/8.1/8 OS Using the Automatic eduroam CAT Application

- **1.** PConnect to the TUNET-guest wireless network.
- 2. Download the eduroam CAT installer: <u>https://cat.eduroam.org/?idp=996</u>

| eduroam<br>Configuration Assistant Tool                                                                                                    | Start page                                       | About   | Language                           | Help | Manage   | Terms of use       |
|----------------------------------------------------------------------------------------------------|--------------------------------------------------|---------|------------------------------------|------|----------|--------------------|
| Technical Univer                                                                                                    | sity of Kos                                      | sice    |                                    |      |          | select another     |
| If you encounter problems, then you<br>WWW: http://uvt.tuke.sk/wps/portal/uvi<br>email: wifi@helpdesk.tuke.sk<br>Download your ins<br>eduroam | a can obtain direct as<br>/sluzby/bezdrotove-sie | Vindows | rom your organ<br>ike<br>8 and new | ver  |          |                    |
|                                                                                                    |                                                  |         |                                    |      | Slovensk | cá akademická sieť |

**3.** Run the eduroam CAT installer and confirm that you are a member of the Technical University.

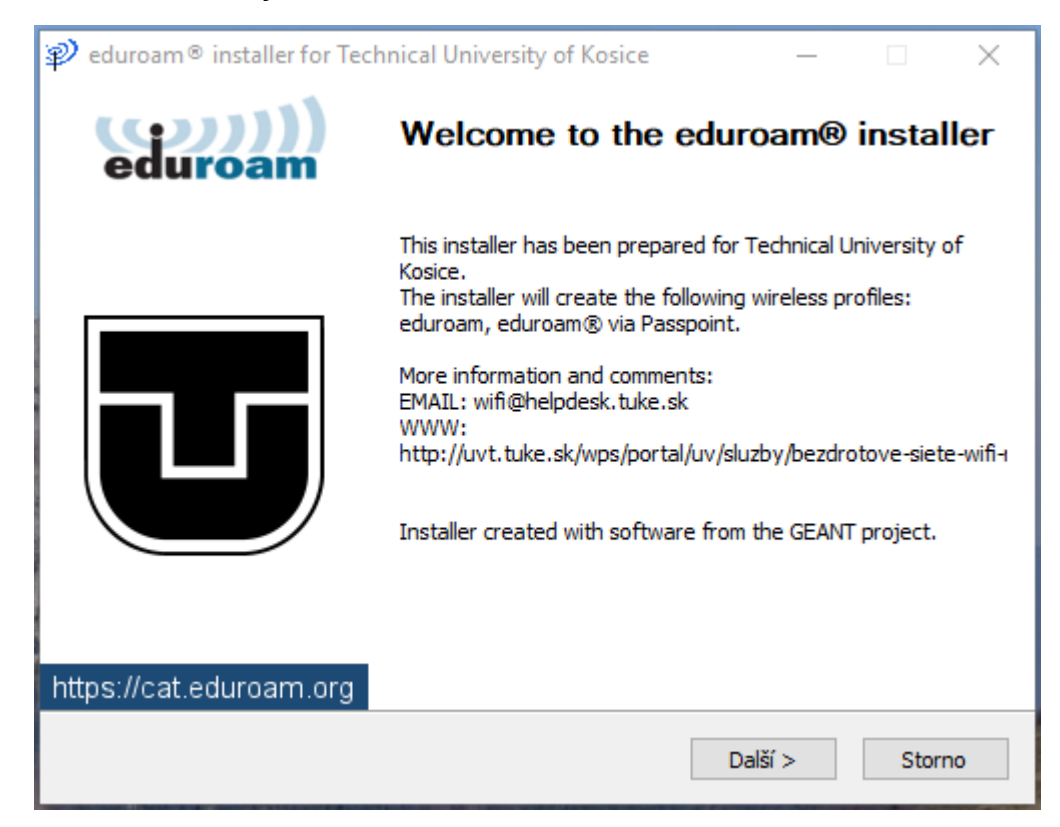

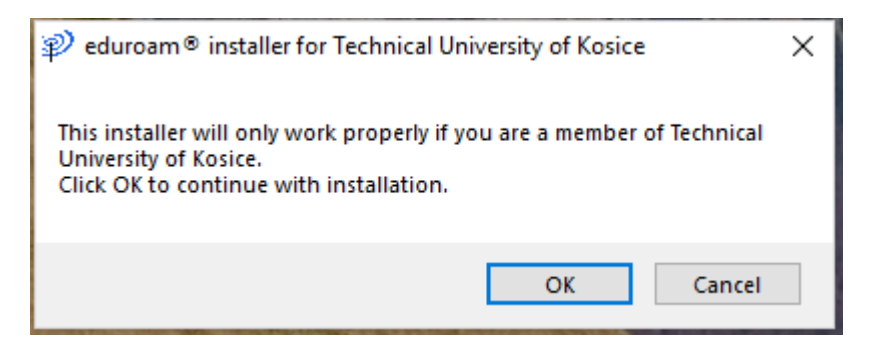

 Enter your eduroam login data; unique login in the form xy123ab@tuke.sk

and the WiFi password that you previously set on the page:

https://uvt.tuke.sk/wps/portal/uv/sluzby/bezdrotove-siete-wifi-na-tuke/nastavenie-hesla-pre-wifi-pristup

| ₽ eduroam® installe        | r for Technical Universi | ty of Kosice | _          |     | ×          |
|----------------------------|--------------------------|--------------|------------|-----|------------|
| User credentials           |                          |              | e          | dur | )))<br>oam |
|                            |                          |              |            |     |            |
|                            |                          |              |            |     |            |
| Username:                  | xy123ab@tuke.sk          |              |            |     |            |
| Password:                  | •••••                    |              |            |     |            |
| Repeat password:           | •••••                    |              |            |     |            |
|                            |                          |              |            |     |            |
|                            |                          |              |            |     |            |
|                            |                          |              |            |     |            |
|                            |                          |              |            |     |            |
| Nullcoft Install Sustem v  | 2.04                     |              |            |     |            |
| Nulsore install bystelli v | 5,01                     |              |            |     |            |
|                            |                          |              | Instalovat |     | Storno     |

5. Finish the installation.

| P eduroam® installer for Teo | chnical University of Kosice                                                            | 3 <u>-1-1</u> | × |
|------------------------------|-----------------------------------------------------------------------------------------|---------------|---|
| eduroam                      | Installation complete<br>Network profiles have been installed.<br>Your system is ready. |               |   |
|                              |                                                                                         |               |   |
| https://cat.eduroam.org      |                                                                                         |               |   |
|                              | Fini                                                                                    | sh            |   |

**6.** In the taskbar select network connections and connect to eduroam.

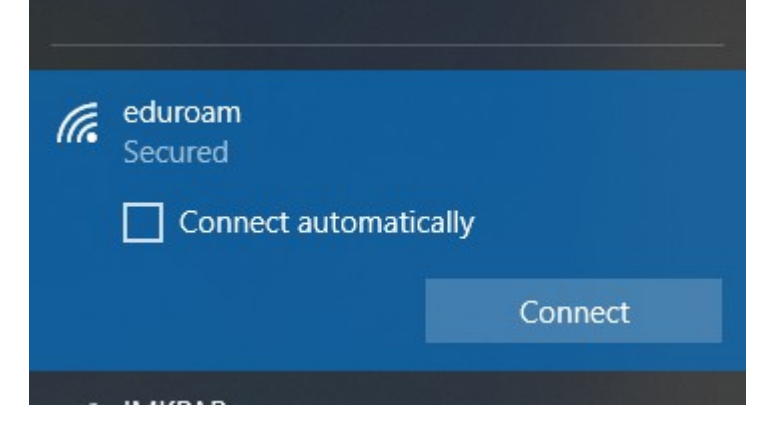

After successful installation and correct entry of login data, you are connected to the eduroam network.

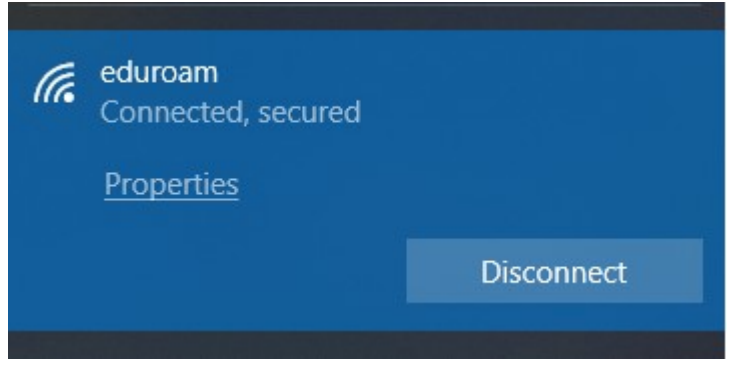

You can check the network parameters of the connection by clicking Properties.

## Properties

| Protocol:802.11nSecurity type:WPA2-EnterpriseType of sign-in info:Microsoft: Protected EAP (PEAP)Network band:2.4 GHzNetwork channel:11IPv4 address:147.232.159.202IPv4 DNS servers:147.232.3.2Network DNS suffix:tuke.sk           | SSID:                 | eduroam                                       |
|----------------------------------------------------------------------------------------------------|-----------------------|-----------------------------------------------|
| Security type:WPA2-EnterpriseType of sign-in info:Microsoft: Protected EAP (PEAP)Network band:2.4 GHzNetwork channel:11IPv4 address:147.232.159.202IPv4 DNS servers:147.232.3.2147.232.16.16193.87.100.12Primary DNS suffix:tuke.sk | Protocol:             | 802.11n                                       |
| Type of sign-in info:Microsoft: Protected EAP (PEAP)Network band:2.4 GHzNetwork channel:11IPv4 address:147.232.159.202IPv4 DNS servers:147.232.3.2147.232.16.16193.87.100.12Primary DNS suffix:tuke.sk                              | Security type:        | WPA2-Enterprise                               |
| Network band:   2.4 GHz     Network channel:   11     IPv4 address:   147.232.159.202     IPv4 DNS servers:   147.232.3.2     147.232.16.16   193.87.100.12     Primary DNS suffix:   tuke.sk                                       | Type of sign-in info: | Microsoft: Protected EAP (PEAP)               |
| Network channel:   11     IPv4 address:   147.232.159.202     IPv4 DNS servers:   147.232.3.2     147.232.16.16   193.87.100.12     Primary DNS suffix:   tuke.sk                                                                   | Network band:         | 2.4 GHz                                       |
| IPv4 address: 147.232.159.202   IPv4 DNS servers: 147.232.3.2   147.232.16.16 193.87.100.12   Primary DNS suffix: tuke.sk                                                                                                    | Network channel:      | 11                                            |
| IPv4 DNS servers:   147.232.3.2     147.232.16.16     193.87.100.12     Primary DNS suffix:   tuke.sk                                                                                                    | IPv4 address:         | 147.232.159.202                               |
| Primary DNS suffix: tuke.sk                                                                                                    | IPv4 DNS servers:     | 147.232.3.2<br>147.232.16.16<br>193.87.100.12 |
|                                                                                                    | Primary DNS suffix:   | tuke.sk                                       |